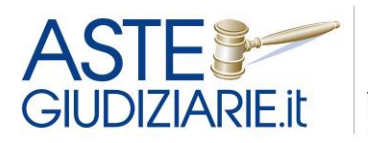

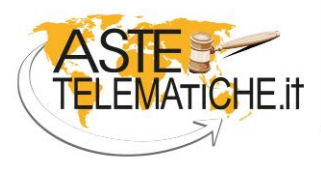

VENDITE SENZA CONFINI

# **GUIDA ALL'UTILIZZO**

PRENOTAZIONE SALA ASTE TELEMATICHE TRIBUNALE DI GENOVA

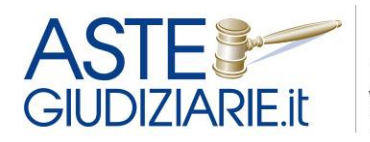

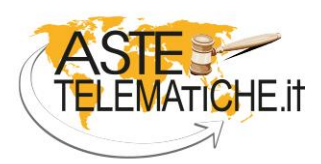

VENDITE SENZA CONFINI

## Sommario

| Premessa       | . 3 |
|----------------|-----|
| Registrazione  | . 4 |
| Area riservata | . 7 |

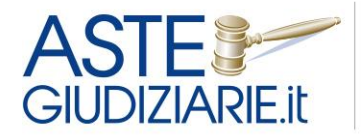

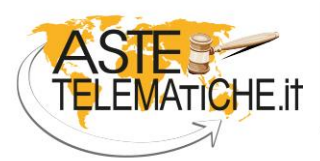

VENDITE SENZA CONFINI

#### Premessa

Al fine di regolare l'utilizzo dell'Aula n. 46 al 3° piano del Palazzo di Giustizia, destinata alle vendite telematiche e fornita di due postazioni, è stato predisposto un unico programma di prenotazione delle postazioni presenti in aula.

La sala aste è utilizzabile dal lunedì al venerdì, dalle ore 12:00 alle ore 17:00, in base alle disponibilità presenti al momento della prenotazione

Per ciascuna procedura è possibile prenotare una fascia oraria di 30 minuti ciascuna. Nel caso di più lotti sarà possibile prenotare ulteriori fasce orarie.

È opportuno prenotare un numero di fasce orarie congruo in relazione al numero di lotti ed agli ipotizzabili tempi necessari soprattutto per lo svolgimento della vendita con modalità telematica mista.

Il sistema di "**Prenotazione Sale Aste**" è usufruibile all'interno dell'area riservata del sito web <u>www.astegiudiziarie.it</u>. L'accesso all'area riservata ai professionisti, previo inserimento delle credenziali personali rilasciate dal servizio, avviene dall'home page del portale <u>www.astegiudiziarie.it</u> cliccando sulla voce "Professionisti" - "Area riservata", oppure dall'home page del portale <u>www.astetelematiche.it</u>, cliccando sulla voce "Prenotazione Sala Aste".

L'area riservata è altresì raggiungibile direttamente dai siti web degli Ordini degli Avvocati, dei Commercialisti e dei Notai, attraverso il banner denominato: "**Prenotazione Sale Aste**".

Le credenziali di ogni singolo professionista sono le stesse per l'accesso all'area riservata di tutti i portali aziendali Astegiudiziarie.it, Astetelematiche.it e Procedure.it.

La piattaforma è ad accesso esclusivo dei professionisti delegati, curatori e liquidatori del Tribunale di Genova.

Si precisa in particolare che il sistema permette l'accesso solo ai soggetti di cui è stato previamente fornito il <u>codice fiscale</u> da parte dei tre Ordini interessati.

N.B. Per avere la certezza di poter usufruire della sala aste e di ricevere l'assistenza del personale dedicato, è opportuno emettere l'avviso di vendita solo dopo aver prenotato la sala aste.

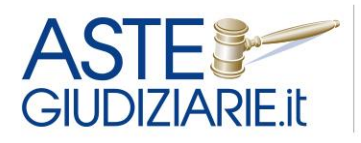

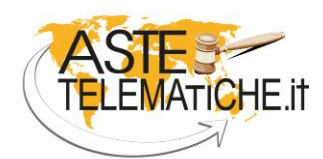

VENDITE SENZA CONFINI

| ASTE<br>GIUDIZIARIE Pubblicità giudiziaria profe                                                                                                    | ssionale                                                                                                    | procedure.it             |
|----------------------------------------------------------------------------------------------------|----------------------------------------------------------------------------------------------------|--------------------------|
|                                                                                                    |                                                                                                    |                          |
| Are                                                                                                    | a Riservata di Astegiudiziarie.it                                                                                                    |                          |
|                                                                                                    | Accedi                                                                                                    |                          |
|                                                                                                    | Username                                                                                                    |                          |
|                                                                                                    | Password                                                                                                    |                          |
|                                                                                                    | Accedi                                                                                                    |                          |
|                                                                                                    | Recupera     Username   Password       Non sei ancora registrato?     Registrati                                                                                                    |                          |
| L'area permette di usufruire di una serie di servizi finalizzati                                                                                                    | alla miglior gestione e monitoraggio delle pubblicazioni richieste.                                                                                                    |                          |
| A titolo esemplificativo, dall'area riservata è possibile:                                                                                                    |                                                                                                    |                          |
| <ul> <li>Effettuare una richiesta telematica di pubblicazione, forr</li> <li>Generare il file xml utile (per le pubblicazioni già effettua</li> <li>Verificare lo stato della lavorazione delle pubblicazioni;</li> <li>Scaricare i certificati di pubblicazione;</li> <li>Verificare lo stato delle fatture emesse relative ai servizi</li> <li>Aggiornare gli esiti delle vendite tenute;</li> <li>Usufruire di statistiche relative alle pubblicazioni su www</li> </ul> | iendo le informazioni e la documentazione necessaria;<br>te) per agevolare l'inserimento delle informazioni sul PVP;<br>richiesti e provvedere al loro pagamento on line;<br>w.astegiudiziarie.it (accessi utenti, calendari, storico pubblicazioni, ecc.) |                          |
| E' inoltre possibile usufruire di un sistema di prenotazione d                                                                                                    | on line delle sale aste telematiche, per la tenuta delle operazioni di vendita tele                                                                                                    | matica presso le stesse. |
| L'area è ad accesso gratuito ed è riservata a:                                                                                                    |                                                                                                    |                          |
| <ul> <li>Professionisti incaricati (professionista delegato alla ver</li> <li>Soggetti del Tribunale (giudice dell'esecuzione, giudice dell'esecuzione)</li> </ul>                                                                                                    | ndita, curatore, liquidatore, legale del creditore, custode);<br>ielegato, cancelleria).                                                                                                    |                          |
| Tutti i dir                                                                                                    | <b>Copyright 1995-2020 Astegiudiziarie.it</b><br>itti sono riservati - Aste Giudiziarie Inlinea S.p.A. via delle Grazie 5 - 57125 Livorno (LI)                                                                                                    |                          |

### Registrazione

Laddove il professionista non sia registrato all'area riservata, deve richiederne l'attivazione, compilando un form con i propri dati anagrafici. Al termine della compilazione, premendo su "Registrati", verrà inviata una e-mail all'indirizzo indicato dallo stesso in fase di registrazione.

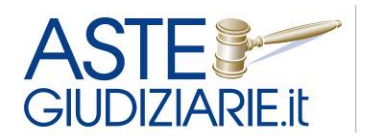

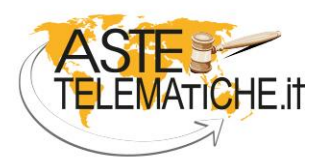

VENDITE SENZA CONFINI

| A<br>Git | ASTE ASTE STELEMATIC                                                                                                    | HE.It proceed                                                                                                    | dure.it                                      |
|----------|----------------------------------------------------------------------------------------------------|----------------------------------------------------------------------------------------------------|----------------------------------------------|
|          | Registro                                                                                                    | ıti                                                                                                    |                                              |
| ?        | ?) Linee guida per la compilaz                                                                                                    | ione                                                                                                    | +                                            |
| Se       | eleziona tipologia soggetto *                                                                                                    |                                                                                                    | ~                                            |
| Se       | eleziona titolo *                                                                                                    |                                                                                                    | ~                                            |
| C        | Cognome/Denominazione *                                                                                                    |                                                                                                    |                                              |
| N        | Nome                                                                                                    |                                                                                                    |                                              |
| Po       | Partita Iva                                                                                                    |                                                                                                    |                                              |
| C        | Codice Fiscale *                                                                                                    |                                                                                                    |                                              |
| Er       | Email *                                                                                                    |                                                                                                    |                                              |
| U        | Username *                                                                                                    |                                                                                                    |                                              |
|          |                                                                                                    |                                                                                                    |                                              |
| In       | ndirizzo *                                                                                                    |                                                                                                    |                                              |
| Se       | eleziona comune<br>arisci almeno 3 caratteri e seleziona                                                                                                    | il comune dal mer                                                                                                    | ~                                            |
| tend     | dina                                                                                                    |                                                                                                    |                                              |
| Pr       | Provincia                                                                                                    |                                                                                                    |                                              |
| С        | Сар                                                                                                    |                                                                                                    |                                              |
| Te       | Telefono                                                                                                    |                                                                                                    |                                              |
| C        | Codice univoco SDI **                                                                                                    |                                                                                                    | ?                                            |
| Pe       | Pec **                                                                                                    |                                                                                                    | ?                                            |
|          | Dichiaro di aver preso<br>visione dell'informativa<br>Privacy ed esprimo il mio<br>consenso al trattamento<br>dei miei dati personali<br>Acconsento alla comunicazione d | Desidero ricevere<br>informazioni/news<br>/aggiornamenti su<br>prodotti e iniziativi<br>parte di Aste Giud<br>Inlinea S.p.A.<br>dei miej dati persona | sletter<br>su<br>re da<br>diziarie<br>aali a |
|          | società partner di Aste Giudiziarie<br>promozionali e commerciali, nel r<br>normative nazionali ed europee                                                               | Inlinea S.p.A. per fin<br>ispetto delle previsio                                                                                                    | nalità<br>ioni                               |
|          | Registrati                                                                                                    | Annulla                                                                                                    |                                              |

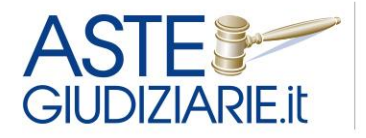

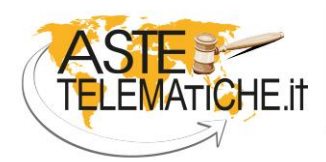

VENDITE SENZA CONFINI

È necessario che il professionista scarichi il "Modulo di richiesta attivazione area riservata" in formato PDF, allegato alla e-mail ricevuta.

Il modulo scaricato deve essere **sottoscritto digitalmente** dal professionista tramite la propria firma digitale in formato tessera o con token USB.

| ■ 5 0 ↑ .                                                                                                    | 🌢 🗳 👻 🗢 Regis                                                                                                    | trazione Area Riservata - Upload I                                                                                                    | Modulo - Messaggio (H                                                                                | TML)                                                                                  | ? 🗹 – 🗖 🗙                |
|----------------------------------------------------------------------------------------------------|----------------------------------------------------------------------------------------------------|----------------------------------------------------------------------------------------------------|----------------------------------------------------------------------------------------------------|---------------------------------------------------------------------------------------|--------------------------|
| FILE MESSAGGIO                                                                                                    |                                                                                                    |                                                                                                    |                                                                                                    |                                                                                       |                          |
| ि Ignora Kara Elimina                                                                                                    | Rispondi Rispondi Inoltra E Altro *                                                                                                    | Amici<br>Al responsabile<br>Messaggio di p $\overline{r}$                                                                                                    | oosta<br>→ Baioni → Azioni → c                                                                       | Ssegna come da leggere<br>Categorizza *<br>Ssegna<br>riteri *                         | Traduci R Zoom           |
| Elimina                                                                                                    | Rispondi                                                                                                    | Azioni rapide 🛛 🖓                                                                                                    | Sposta                                                                                               | Categorie 🖙                                                                           | Modifica Zoom 🔺          |
| A XXXXXX@XXXXXX<br>Archivio 16/01/2019<br>Messaggio inoltrato in da                                                                                          | astegiudiziarie.it<br>:ione Area Riservata - Upload Mo<br><x<br>ta 17/12/2018 15:49.</x<br>                                                                                                    | odulo                                                                                                    |                                                                                                    |                                                                                       |                          |
| Messaggio 🔂 mrp_c                                                                                                    | 147a8b52-fb8f-4313-9959-e6f24a0f3bdf.pdf                                                                                                    | (469 KB)                                                                                                    |                                                                                                    |                                                                                       |                          |
| Gentile utente,<br>cliccando sul seguente<br><u>https://servizi.astegiud</u><br>Le ricordiamo che il m<br>I nostri sistemi verifich<br>registrazione.Laddove | link Le sarà possibile caricare il mo<br>iziarie.it/Account/Upload/d47a8b5<br>odulo dovrà essere obbligatoriamen<br>ieranno automaticamente che il cod<br>il controllo abbia esito positivo, ve | odulo di richiesta attivaziono<br>2 <u>-fb8f-4313-9959-e6f24a0f</u><br>ate sottoscritto con firma di<br>lice fiscale contenuto nel ce<br>rrà automaticamente indiriz | e dell'area riservata a<br><u>3bdf</u><br>gitale.<br>rtificato di firma sia<br>zato alla pagina di i | allegato alla presente:<br>i identico al codice fiscale dich<br>mpostazione password. | iarato in sede di        |
| Aste Giudiziarie Inline<br>via delle Grazie, 5 571<br>Telefono: 0586 20141                                                                                   | a S.p.A.<br>25 Livomo.                                                                                                    |                                                                                                    |                                                                                                    |                                                                                       |                          |
| Email: info@astegiudi                                                                                                    | ziarie.it                                                                                                    |                                                                                                    |                                                                                                    |                                                                                       |                          |
| Messaggio generato au                                                                                                    | itomaticamente il 17/12/2018 alle o                                                                                                    | re 15:48 dai sistemi informa                                                                                                    | atici di astegiudiziar                                                                               | ie.it a cura della società tecnica                                                    | incaricata Inlinea s.r.1 |

Dopo aver sottoscritto digitalmente il modulo, il professionista deve cliccare sul link presente nella e-mail ricevuta, tramite cui viene indirizzato ad una pagina per effettuare l'upload del file firmato digitalmente (in formato p7m).

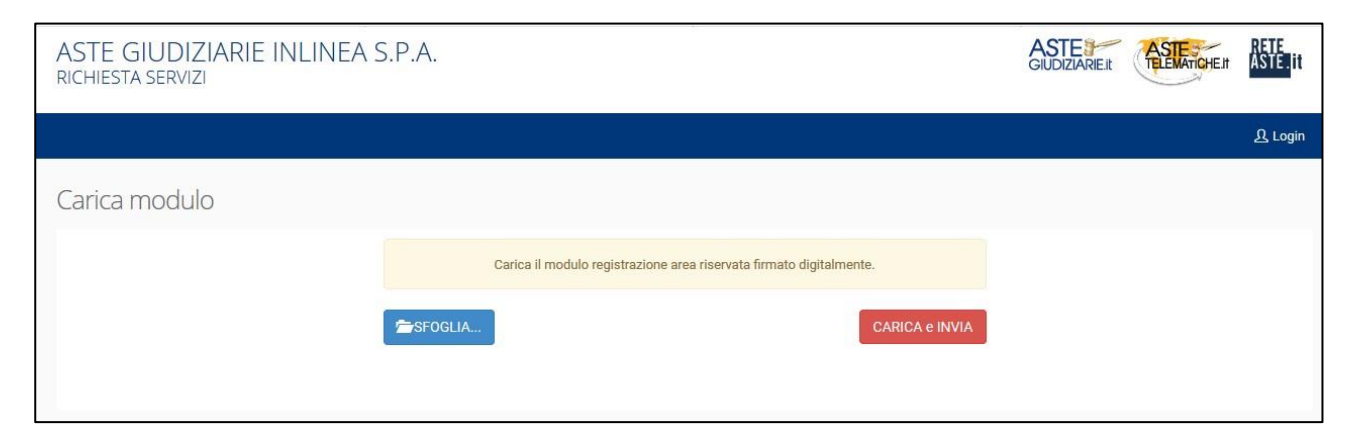

A seguito dell'upload del modulo, per concludere l'operazione occorre premere su "Carica e invia".

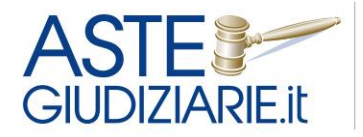

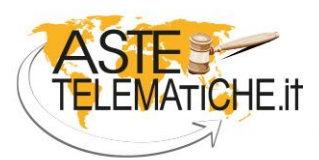

VENDITE SENZA CONFINI

Il sistema verifica automaticamente che il codice fiscale contenuto nel certificato di firma sia identico a quello inserito dal professionista nel form in fase di generazione del modulo di richiesta attivazione dell'area riservata.

Se il controllo va a buon fine, il sistema rimanda il professionista alla pagina di impostazione della password di accesso e permette di seguito di accedere all'area riservata.

#### Area riservata

#### Menu "Prenotazione sale aste"

Una volta effettuato l'accesso all'area riservata, l'utente può selezionare la voce "**Prenotazione Sale Aste**" e premere su "Accedi" nel box dedicato alla Sala Aste di Genova.

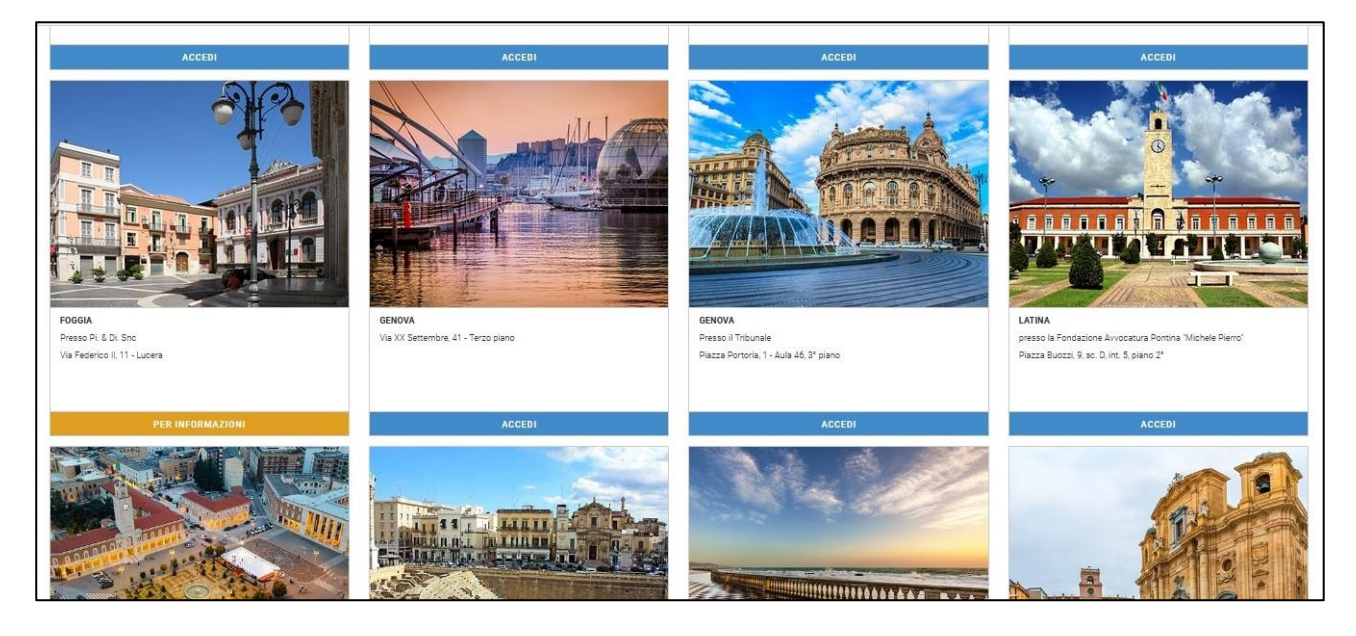

A seguito dell'accesso al calendario di prenotazione della Sala Aste Telematiche, è possibile visualizzare le indicazioni operative sulle modalità di prenotazione.

È possibile selezionare il giorno di interesse ed il sistema fornirà in automatico il primo orario utile disponibile. In particolare, una volta individuato il giorno di preferenza, occorre cliccare sull'etichetta verde "Premere per prenotare".

È possibile scorrere il calendario di settimana in settimana utilizzando i pulsanti "Settimana precedente" e "Settimana successiva".

È inoltre possibile visualizzare i posti disponibili in una certa data di interesse, inserendo quest'ultima nel campo dedicato e premendo su "Vai a data".

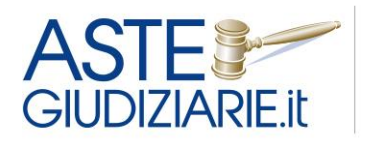

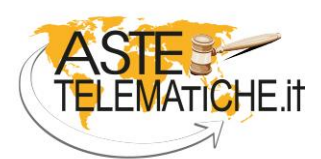

VENDITE SENZA CONFINI

|                                                                                                    | UTENTE KOKKKKKK                                                                                                    |        |
|----------------------------------------------------------------------------------------------------|----------------------------------------------------------------------------------------------------|--------|
| A State of the second second s | Prenotazione Sala Aste Tribunale di Genova                                                                                                    |        |
|                                                                                                    | <ul> <li>Indicazioni utili per l'utilizzo del sistema</li> </ul>                                                                                    |        |
| Sala aste Genova                                                                                                    | IL SISTEMA PERMETTE DI PRENOTARE LA SALA ASTE PER ESPERIMENTI DI VENDITA FISSATI A PARTIRE DAL 1 NOVEMBRE 2021                                      |        |
|                                                                                                    | La sala aste è utilizzabile dal lunedi al venerdi, dalle ore 12:00 alle ore 17:00.                                                                  |        |
|                                                                                                    | Per prenotare la tua postazione, scegli il giorno di interesse e la fascia oraria disponibile, indicando il ruolo della procedura, il numero dei lo | tti ir |
|                                                                                                    | vendita ed una breve descrizione.                                                                                                    |        |
|                                                                                                    | Per ciascuna procedura è possibile prenotare una fascia oraria di 30 minuti.                                                                        |        |
|                                                                                                    | Nel caso in cui la procedura sia composta da molti lotti sarà possibile prenotare ulteriori fasce orarie.                                           |        |
|                                                                                                    | Ove per sopravvenuti motivi il professionista non possa utilizzare la postazione, è necessario procedere all'annullamento della prenotazione.       |        |
|                                                                                                    | NB: Per avere la certezza di poter usufruire della sala aste, è opportuno effettuare la prenotazione della sala aste prima di emettere l'avviso     | di     |
|                                                                                                    | vendita.                                                                                                    |        |

| mm/aasa VAI A DA       | TA VALA OGGI             |                           | SETTIMANA PREC           | EDENTE SETTIMANA S       |
|------------------------|--------------------------|---------------------------|--------------------------|--------------------------|
| SCEGLIERE LA DATA PR   | REFERITA                 |                           |                          |                          |
| lunedi<br>01 nov. 2021 | martedi<br>02 nov. 2021  | mercoledi<br>03 nov. 2021 | giovedi<br>04 nov. 2021  | venerdi<br>05 nov. 2021  |
| NON PRENOTABILE        | 12:00 - 12:30            | 12:00 - 12:30             | 12:00 - 12:30            | 12:00 - 12:30            |
|                        | POSTI DISPONIBILI: 2     | POSTI DISPONIBILI: 2      | POSTI DISPONIBILI: 2     | POSTI DISPONIBILI: 2     |
|                        | Premere per<br>prenotare | Premere per<br>prenotare  | Premere per<br>prenotare | Premere per<br>prenotare |
|                        | 12:30 - 13:00            | 12:30 - 13:00             | 12:30 - 13:00            | 12:30 - 13:00            |
|                        | POSTI DISPONIBILI: 2     | POSTI DISPONIBILI: 2      | POSTI DISPONIBILI: 2     | POSTI DISPONIBILI: 2     |
|                        | Premere per<br>presentes | Premere per               | Premere per              | Premere per              |

Una volta selezionata la data di interesse, il sistema apre una nuova schermata in cui devono essere inseriti obbligatoriamente i seguenti dati necessari per concludere la prenotazione:

- Tribunale di competenza;
- Tipo procedura;
- Numero ed anno di ruolo della procedura;
- Numero del lotto per cui si sta effettuando la prenotazione e la relativa descrizione. In caso di presenza di un unico lotto può anche essere selezionato "Lotto unico".
- Eventuale gestore della vendita telematica nominato;
- Metodo di vendita;
- Giudice.

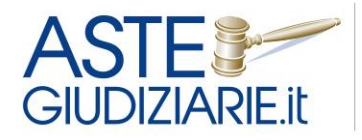

IL NUMERO 1 NELLE VENDITE GIUDIZIARIE DAL 1995

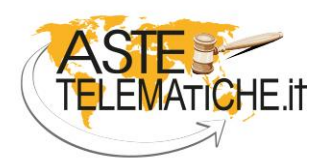

VENDITE SENZA CONFINI

Nel caso in cui venga selezionato il gestore Aste Giudiziarie Inlinea S.p.A. è possibile richiedere l'assistenza di personale dedicato presso la sala aste spuntando la relativa casella.

Può essere facoltativamente compilato un campo "Note".

| Home Servizi online Procedure in lavorazione                                                                                                    | Statistiche pubblicazioni Aree riservate Profilo utente Assistenza |
|----------------------------------------------------------------------------------------------------|--------------------------------------------------------------------|
|                                                                                                    | UTENTE XXXXXXXXX                                                   |
| Sala aste Genova                                                                                                    | Tribunale di Genova                                                |
|                                                                                                    | Inserimento prenotazione del 02/11/2021                            |
| Prenotato da                                                                                                    | XXXXXXXXXXXXXX                                                     |
| Drario                                                                                                    | 12:00 - 12:30                                                      |
| ati della procedura * 🚯                                                                                                    |                                                                    |
|                                                                                                    | Genova v Esecuzione Immobiliare v<br>1 2000 1                      |
| Sestore della vendita telematica *                                                                                                    | ASTE GIUDIZIARIE INLINEA S.P.A www.astetelematiche.it              |
| tichiesta di assistenza di personale dedicato presso l<br>ala aste (gratuito)                                                                                                    | la O                                                               |
| fodalità di vendita *                                                                                                    | Sincrona mista                                                     |
| iudice *                                                                                                    | Braccialini Roberto                                                |
| lote                                                                                                    | Inserire qui eventuali note aggiuntive                             |
| lo letto e accetto i termini di utilizzo del servizio,<br>econdo quanto indicato nella sezione<br>Indicazioni utili per l'utilizzo del sistema",<br>nche in relazione alle modalità previste<br>er l'annullamento della prenotazione. |                                                                    |
| anche in relazione alle modalità previste<br>per l'annullamento della prenotazione.                                                                                                    | ANNULLA                                                            |

Dopo aver inserito i campi previsti dal sistema e spuntato la casella relativa ai temini di utilizzo, al fine di completare la prenotazione occorre premere sul pulsante "**SALVA**".

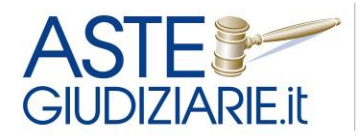

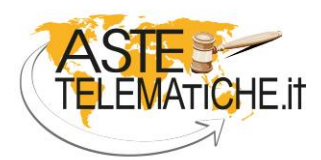

VENDITE SENZA CONFINI

A conferma dell'avvenuta operazione, viene reso visibile al professionista un popup che lo avverte dell'avvenuta prenotazione.

|                        | Prenota                                                | azione avvenuta                                                                                                    |                                                                        |                                                                     |                            |
|------------------------|--------------------------------------------------------|----------------------------------------------------------------------------------------------------|------------------------------------------------------------------------|---------------------------------------------------------------------|----------------------------|
| Home Servizi online    | Procedure Le verrà i<br><b>processes</b><br>Si prega r | nviata una mail di conferma al suo indi<br><b>congenerationex</b><br>di verificare anche nella casella di posti                                                                                                    | rizzo di posta elettronica<br>a indesiderata in caso di non ricezione. | ssistenza                                                           | Esci                       |
|                        | Prenotazio                                             | CONT                                                                                                    | NUA                                                                    |                                                                     |                            |
| Sala aste Genova       | IL SISTEMA PERME                                       | ITE DI PRENOTARE LA SALA ASTE PE                                                                                                    | R ESPERIMENTI DI VENDITA FISSATI A F                                   | PARTIRE DAL 1 NOVEMBRE 200                                          |                            |
|                        | La sala aste è utilizzab                               | le dal lunedi al venerdi, dalle ore 12:00                                                                                                    | alle ore 17:00.                                                        | Standa da Barrada da Maria                                          | unu dattentin              |
|                        | vendita ed una breve d                                 | escrizione, scegn il giorno di interesse<br>escrizione.                                                                                                    | e la fascia orana disponibile, indicando                               | n ruolo dena procedura, si nur                                      | nero dei lotti in          |
|                        | Per clascuna procedur                                  | a è possibile prenotare una fascia orari                                                                                                    | a di 30 minuti.                                                        |                                                                     |                            |
|                        | Nel caso in cui la proce                               | dura sia composta da molti lotti sarà p                                                                                                    | ossibile prenotare ulteriori fasce orarie.                             |                                                                     |                            |
|                        | Ove per sopravvenuti m                                 | notivi il professionista non possa utilizz<br>173 di poter usufruire della sala aste il                                                                                                    | are la postazione, e necessario proceder                               | e all'annullamento della prenota<br>della sala aste prima di emette | azione.<br>Ira l'avviso di |
|                        | NR- Per avere la certer                                | AND A REPORT OF A DEPARTMENT OF A DEPARTMENT OF A D | e opportunio errettuare la prenotazione a                              | vena odla abre prima uj emerie                                      | TE TAVVISU UI              |
|                        | NB: Per avere la certe:<br>vendita.                    | an a pros sector and a sector                                                                                                    |                                                                        |                                                                     |                            |
|                        | NB: Per avere la certe.<br><u>vendita.</u>             |                                                                                                    |                                                                        |                                                                     |                            |
|                        | NB: Per avere la certe<br><u>vendita.</u>              |                                                                                                    |                                                                        |                                                                     |                            |
|                        | NB: Per avere la certe<br><u>vendita.</u>              |                                                                                                    |                                                                        |                                                                     |                            |
|                        | NB: Per avere la certe<br><u>vendita</u>               |                                                                                                    |                                                                        |                                                                     |                            |
| Calendario Le mie pres | NB: Per avere la certe<br><u>vendita.</u>              |                                                                                                    |                                                                        |                                                                     |                            |

Contemporaneamente il sistema invia una ricevuta di conferma prenotazione all'indirizzo di posta elettronica del professionista.

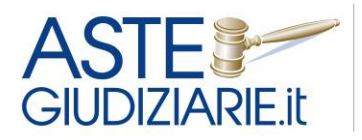

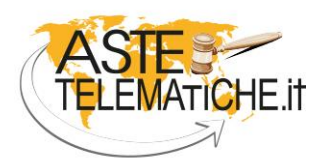

VENDITE SENZA CONFINI

| 226               |                                           |                                                                                                    |
|-------------------|-------------------------------------------|----------------------------------------------------------------------------------------------------|
| Da: PRENOTAZIO    | DNE SALA ASTE < <u>noreply@astegiudiz</u> | iarie.it>                                                                                                    |
| Inviato: mercole  | dì 21 luglio 2021 16:32                   |                                                                                                    |
| A: 美斯波姆波纳美兰英      | anaxa <u>xanananakakakaka</u> n           |                                                                                                    |
| Oggetto: Sala as  | te Tribunale di Genova - conferma pi      | renotazione del 02/11/2021 ore 12:00                                                                                    |
| L'accesso alla sa | la potrà essere consentito solo pochi     | minuti prima dell'orario fissato per l'apertura delle buste poiché la sala potrebbe essere occupata per altre attività. |
|                   |                                           | RICEVUTA DI PRENOTAZIONE                                                                                                |
|                   |                                           |                                                                                                    |
|                   | Dati utente                               |                                                                                                    |
|                   | Nominativo                                | KKANAKANA PARANAKAKERANA                                                                                                |
|                   | E                                         |                                                                                                    |
|                   | Email                                     | ATARA AND AND AND AND AND AND AND AND AND AN                                                                            |
|                   |                                           |                                                                                                    |
|                   |                                           |                                                                                                    |
|                   |                                           |                                                                                                    |
|                   | Dettagli della prenota:                   | zione                                                                                                    |
|                   | Data                                      | 02/11/2021                                                                                                    |
|                   | Orario prenotazione                       | 12:00 - 12:30                                                                                                    |
|                   | Codice prenotazione                       | 11803                                                                                                    |
|                   | Tribunale                                 | Genova                                                                                                    |
| 2222              | Tipo Procedura                            | Esecuzione Immobiliare                                                                                                  |
|                   | Ruolo Procedura                           | 1/2000                                                                                                    |
|                   | Numero totale lotti                       | 1                                                                                                    |
|                   | Lotto unico                               | appartamento                                                                                                    |
|                   | Gestore della vendita telematica          | ASTE GIUDIZIARIE INLINEA S.P.A www.astetelematiche.it                                                                   |
|                   | Assistenza di personale dedicato          | No                                                                                                    |
|                   | Modalità di vendita *                     | Sincrona mista                                                                                                    |
|                   | Giudice *                                 | Braccialini Roberto                                                                                                    |

Cliccando su **"Le mie prenotazioni"** sarà possibile consultare il riepilogo delle prenotazioni effettuate, visionare le ricevute di avvenuta prenotazione, modificare ed annullare le prenotazioni tramite gli appositi pulsanti.

| gg/mm/aaaa    |                                                      | VALA DATA                                              | A VALA OGGI MESE PRECEDENTE MESE SUCCESSIVO         |                       |                |                  |          |               |               |          |         |
|---------------|------------------------------------------------------|--------------------------------------------------------|-----------------------------------------------------|-----------------------|----------------|------------------|----------|---------------|---------------|----------|---------|
| GEN 2021<br>- | FEB 2021<br>-                                        | MAR 2021                                               | APR 2021                                            | MAG 2021<br>-         | GIU 2021<br>-  | LUG 2021<br>-    | AGO 2021 | SET 2021<br>- | OTT 2021<br>- | NOV 2021 | DIC 202 |
| .e mie preno  | tazioni comprese                                     | e tra il 01 novei                                      | mbre 2021 e il i                                    | 30 novembre 20        | 21             |                  |          |               |               |          |         |
|               |                                                      | Giorno                                                 | mar 02/11/20                                        | 021                   |                |                  |          |               |               |          |         |
|               |                                                      | Orario                                                 | 12:00 - 12:30                                       |                       |                |                  |          |               |               |          |         |
|               | Codice pre                                           | enotazione                                             | 11803                                               |                       |                |                  |          |               |               |          |         |
|               |                                                      | Procedura                                              | Tribunale di G                                      | Genova - Esecuz       | ione Immobilia | re - 1/2000      |          |               |               |          |         |
|               |                                                      |                                                        | 1 and the local sectors of                          | annartamento          |                |                  |          |               |               |          |         |
|               |                                                      |                                                        | Lotto unico -                                       | appartamento          |                |                  |          |               |               |          |         |
| Gest          | ore della vendita                                    | telematica                                             | ASTE GIUDIZ                                         | IARIE INLINEA S       | S.P.A www.ast  | tetelematiche it |          |               |               |          |         |
| Gest<br>Assis | ore della vendita<br>tenza di personal               | telematica<br>e dedicato                               | ASTE GIUDIZ                                         | IARIE INLINEA S       | S.P.A www.ast  | tetelematiche it |          |               |               |          |         |
| Gest<br>Assis | ore della vendita<br>tenza di personal<br>Modalità d | telematica<br>le dedicato<br>li vendita *              | ASTE GIUDIZ<br>No<br>Sincrona mis                   | IARIE INLINEA S       | S.P.A www.as   | tetelematiche it |          |               |               |          |         |
| Gest<br>Assis | ore della vendita<br>tenza di personal<br>Modalità c | telematica<br>le dedicato<br>li vendita *<br>Giudice * | ASTE GIUDIZ<br>No<br>Sincrona mis<br>Braccialini Ro | IARIE INLINEA S<br>ta | 8.P.A www.as   | tetelematiche it |          |               |               |          |         |

In particolare, nel caso in cui per sopravvenuti motivi il professionista non possa utilizzare la postazione, è necessario procedere all'annullamento della prenotazione.